2022年度No.05

## **Toshokan** ~My Libraryを使ってみよう!~

ほつ

図書館ウェブサイトからログインできるMy Libraryを ご存知ですか? My Libraryでは現在の利用状況を確認 できるほか、借りている図書の更新や所蔵がない図書 の購入申請などが出来ます。今回はその中から次の 3つの使い方をご紹介します。

・My Libraryのログインの仕方

- ・貸出状況の確認と更新
- ・所蔵がない図書の購入申請方法

についてご案内します。

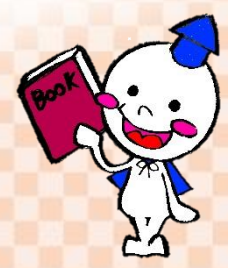

| My Libra<br>ログインプ                                                                                                   | ry<br>5法                                  |                                            |                                          | My Libraryは図書館の                                     |
|----------------------------------------------------------------------------------------------------|-------------------------------------------|--------------------------------------------|------------------------------------------|-----------------------------------------------------|
| SOKA<br>UNIVERSITY<br>LIBRARY                                                                                       |                                           |                                            |                                          | ウェノサイト<br>https://lib.soka.ac.jp/<br>からログイン出来ます。    |
| 図書館が所蔵する<br>資料を検索します<br>日<br>日<br>日<br>日<br>日<br>日<br>日<br>日<br>日<br>日<br>日<br>日<br>日<br>日<br>日<br>日<br>日<br>日<br>日 | S >                                       | 詳細検索 ▶<br>び 学習・研究<br>サポート ① 図書館に<br>フいて    | Q、検索<br>My Library<br>□2742→             | む赤い枠のMy Library<br>をクリックすると、<br>ログイン画面が立ち<br>上がります。 |
|                                                                                                    | ,<br>,                                    | コグインID<br>ペスワード                            | ログイン                                     | <u>ログインIDIこついて</u><br>キャンセル                         |
|                                                                                                    | ブインIDと<br>皆です。<br>重教生のII<br>マ字です。<br>ひです。 | <パスワード<br>Dは <mark>小文字の</mark> の<br>またパスワ- | はポータ,<br>dを先頭(a<br>- ドは <mark>通</mark> き | ルサイトに入力するものと<br>こ付け、後ろのアルファベットは<br>教学生ポータルサイトのものと   |

My Libraryのトップページ

↓ログインすると下の画面が表示されます。

| 検索キーワード                              | Q 検索 Q 横断検索                                                                              |  |  |
|--------------------------------------|------------------------------------------------------------------------------------------|--|--|
|                                      | ようこそ <b>創価太郎</b> さん <前回ログイン:2022-04-21 12:30:19>                                         |  |  |
| ــــــــــــــــــــــــــــــــــــ | ■ 創価太郎 さんへのお知らせ                                                                          |  |  |
| 貸出·予約状況                              | 創価太郎 さんへ、図書館からお知らせをご案内いたします。ご確認ください。                                                     |  |  |
| 希望資料申請                               | 現在、メッセージはありません。                                                                          |  |  |
| 新着資料通知登録                             |                                                                                          |  |  |
| 貸出履歴                                 | 創価大郎、さんの図書館利田状見                                                                          |  |  |
| 雑誌検索                                 | <ul> <li>         ・ 創価太郎 さんの貸出・予約状況をご案内いたします。         ・         <u>貸出:9件</u> </li> </ul> |  |  |
| パスワード変更                              |                                                                                          |  |  |
| メールアドレス変更                            |                                                                                          |  |  |
| 宅配貸出宛先確認·変更                          | 創価太郎 さんの希望資料申請状況をご案内いたします。                                                               |  |  |
| 訪問利用申請                               |                                                                                          |  |  |
|                                      | 依賴申請:0件                                                                                  |  |  |

| 貸出状況と更新の方法                                                                                                    | Check Point!<br>My Libraryの【貸出・予約<br>クリックすると、現在の各<br>を確認できます。                          | 状況】を<br>種申請状況  |
|----------------------------------------------------------------------------------------------------|----------------------------------------------------------------------------------------|----------------|
| 現在の貸出状況や返却期限の確認、<br>また <b>更新ボタン</b> で返却期限を延ばす<br>ことができます。延長開始日は更新<br>ボタンを押した日からとなります。<br>(パソコンやスマートフォンで<br>更新手続きができます。)                                                                                                    | 予約順位がココに<br>表示されます。<br><sup>資料</sup><br><sup>発料</sup><br><sup>RE</sup><br><sup>確</sup> | の解除は、 タンを 下さい。 |
| 「貸出情報」           ▼返却期現日を延長したい場合は、「更新」ボタンを押して下さい。※延滞資料が1冊でもある場合は更新できません。           書誌事項         資料情報         ラベル番号           鳴き声から調べる野鳥辺朧:おぼえておさたい85種 / 松田道生文・音声; 菅原覚徳写真<br>文一総合出版 2017.4 松田, 道生 ISBN:976482996001 書註4b. ST00066566         フレイザー 地下1階(フレイザ<br>ー) 開架 帯出紙         173003460 | 貸出館     返却期限日(延滞日数)     その他       フレイザー     2018/07/20                                 | 更新             |
| <ul> <li>※注意</li> <li>下記の通り更新ができない場合があります。ご注意くた</li> <li>・ 延滞罰則中の場合・返却期限日を過ぎている場合</li> <li>・ 他の利用者から予約申請がある場合</li> <li>・ 更新の上限回数を超えている場合</li> <li>(学部生3回、大学院生1回)</li> <li>・ 雑誌・視聴覚資料(雑誌の貸出は教職員、大学院生</li> <li>・ 短大図書館の資料 (短大所属の教職員・学生以外)</li> </ul>                                        | どさい。                                                                                   | 更新             |
| 図書の購入依頼                                                                                                    | NEW                                                                                    | ····· \$       |
| 購入依頼は研究・学習上必要な資料が本学にない場<br>リクエストできるサービスです。<br>推薦限度額は年間1人当たり大学院生が10万円、<br>ただし、申請時に延滞図書がある場合は、依頼する<br>また、雑誌と視聴覚資料、電子資料などは購入依頼                                                                                                    | 書合、図書館に購入を <b>学部学生が5万円までです。</b> ることができません。   員ができません。                                  |                |
| 購入依頼してからその資料が利用可能になるまでは<br>かかる見込みです。                                                                                                    | は、和書で1ヶ月、洋書で2~3-                                                                       | ヶ月程度           |

年間推薦限度額は、「申請時」ではなく「納品時(受入登録時)」にカウントされます。 ※年度を超えて納品された図書の金額は、翌年度分の年間推薦限度額に計算されます。

| 【購入依頼の手順】                                          | -==k        |            |
|----------------------------------------------------|-------------|------------|
|                                                    | 貸出·予約状況     |            |
| 1 My Library by                                    | 希望資料申請      | 図書の購入依頼、   |
| 1. Iny Libidiy I シン<br>か ごの <del>差</del> 胡 姿 割 由 建 | 新着資料通知登録    | ぜでい積極的にご活用 |
| イーンの布金貝科中調                                         | 貸出履歴        |            |
| をクリック。                                             | 雑誌検索        | VILLO MAR  |
|                                                    | メールアドレス変更   |            |
| ゆちにはノ                                              | 宅配貸出宛先確認·変更 |            |
| 次貝に続く                                              | 訪問利用申請      |            |
|                                                    |             |            |

| 2.ページ移動後、画面上部に表示される購入依頼ボタンをクリック。                                                                                                    |
|----------------------------------------------------------------------------------------------------|
| <ul> <li>★ 二 - 「</li></ul>                                                                                                    |
| クリックして完了です。<br>優先利用を「する」を選択した場合は利用できるようになった時点で<br>電子メールでご連絡し、カウンターで1週間取り置きします。<br><u> 満入体験</u><br><u> メニュー(M) 反 (M) (M) (M)</u><br>図書の資料のみ申請することができす。<br>職人希望図書制度について       |
| 申請       ●請保留       入カウリ       最終登録値コー         必須項目を入力して、申請ボタンを押してくたい。       ●請保留ボタンを押してくたい。         申請保留ボタンを押すと、申請はされませんが、内中のテータを保存できます。       項目名の後には**が表示されている項目か必須項目です。 |
| i資料情報       してください。         資料名(*)       から申請した内容の         ジリーズ名       ご         版       ご         著者名(*)       ご         出版者(*)       ご         出版者(*)       ご             |
| ISBNを入力すると、発注手続きが<br>スムーズになります。 ISBNをしたります。                                                                                                    |
| 様々な機能を備えたMy Libraryをぜひ、積極的に<br>ご活用くださいね。分からないことはお気軽に<br>図書館スタッフへお尋ねください。                                                                                                    |
| <ul> <li>         通価大学附属図書館         〒192-8577 東京都八王子市丹木町1-236     </li> <li>         Tel: 042-691-8218 (サービスカウンター)     </li> </ul>                                          |

Fax: 042-691-9308 https://lib.soka.ac.jp